## 通信を利用するための準備

禁止

▲ 警告

運転者は走行中に操作をしない、また画像を注視しない 走行中の操作や画面の注視は、前方不注意による交通事故の原因になります。 安全な場所に停車し、操作してください。

本機は、メニュー画面「情報」からモバイル/ハンズフリー 接続するを選ぶと、ブラウザを起動し、 iモードセンターと自動的に接続されます。(工場出荷時の設定)

iモード以外のお客様は、下記手順に従って、「プロバイダの設定」および「接続先の選択」を行ってくだ さい。次回ブラウザを起動時から、選択したプロバイダのホームページへ自動的に接続されます。

ブラウザを起動したとき、自動的にホームページに接続されないような設定もできます。

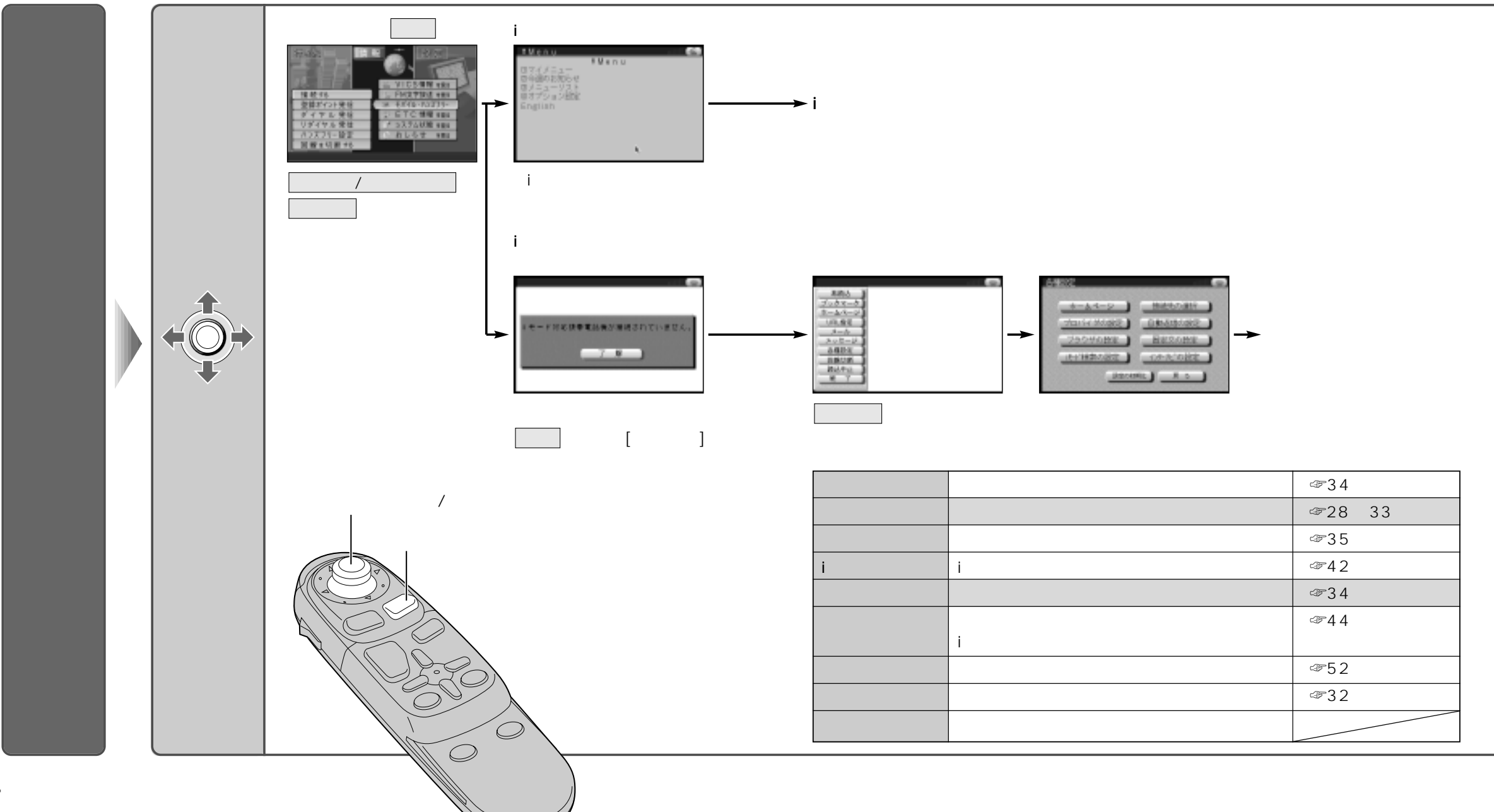

25